# 

### Connect 2025 Attendee Registration Guide

This is a step-by-step guide to help you complete your ticket registration for Connect 2025.

#### STEP 1: VISIT CONNECT WEBSITE

View all ticket types, prices and applicable discounts on the Connect website Tickets page.

Navigate to the Purchase tickets section and select 'ATTENDEE'.

If you a Registered or Certified Supplier and wish to exhibit at the Tradeshow, select 'EXHIBITOR' and view the Registration Guide <u>here</u>.

| Purchas    | se tickets |  |
|------------|------------|--|
| EXHIBITOR* | ATTENDEE*  |  |

#### STEP 2: ACCESS REGISTRATION SITE: SIGN IN OR CREATE AN ACCOUNT

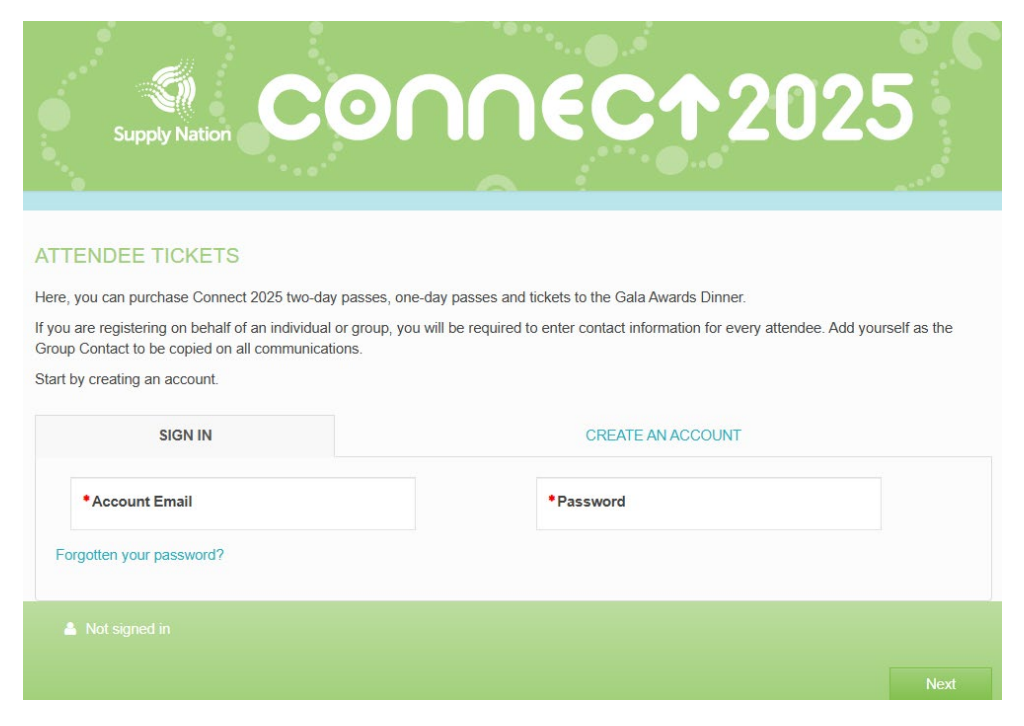

- New users: select 'Create and account' and enter your details.
  - o Note: your <u>supplier or member portal</u> login and the Connect registration site are two separate logins.

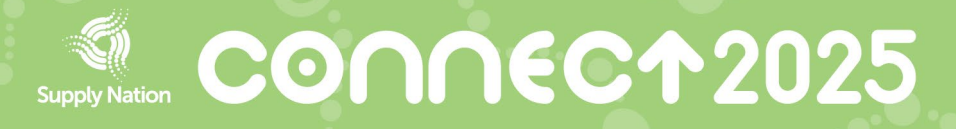

- **Returning users**: select 'Sign in' with your registered email and password. Here, you can view or modify your booking.
- Select 'Next' to proceed.

#### **STEP 3: REGISTRATION OPTIONS**

Register as a single attendee or for a group.

If you are purchasing tickets for others, select the 'I am not attending, but will be the Group Contact' checkbox.

The Group Contact is the main contact person who can register multiple attendees for different ticket types and submit payment for the entire group.

Note: only the Group Contact can access and modify the registration details by logging in at a later date, including editing contact information, adding items to the order and making additional payments.

| START YOUR REGISTRATION                                                         |                   |
|---------------------------------------------------------------------------------|-------------------|
|                                                                                 |                   |
| Follow the steps below to purchase tickets.                                     |                   |
| You can log back in to the ticketing platform and make edits once your account  | has been created. |
|                                                                                 |                   |
| Please select one option:                                                       |                   |
| I am registering one attendee                                                   |                   |
|                                                                                 |                   |
| $\bigcirc$ I am registering a group of up to 9 attendees                        |                   |
| $\bigcirc$ I am registering a group of 10+ attendees (includes Gala Dinner Tabl | e of 10)          |
| □ I am not attending, but will be the Group Contact                             |                   |
|                                                                                 |                   |
| Attendees                                                                       |                   |
| NO. OF ATTENDEES                                                                |                   |
| 1                                                                               |                   |
|                                                                                 |                   |
| (Group Contact)                                                                 |                   |
| *1. *First Name *Last Na                                                        | me                |
|                                                                                 |                   |

#### STEP 4: TICKET SELECTION AND ATTENDEE REGISTRATION

You can select different tickets, including Two-day Pass, Knowledge Forum, Tradeshow and Gala Awards Dinner.

Please note that you must:

- Select the ticket types for each individual attendee, one attendee at a time.
- Apply a discount code to each individual ticket, if you have received one (Supply Nation suppliers and members can view their exclusive codes in the <u>Supply Nation portal</u>).
- Ensure all mandatory fields marked \* are complete.

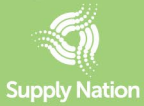

## Supply Nation CONNECT2025

#### **TICKETS SELECTION**

| Please select the tickets for one individual attendee below:                                | AMOUNT             | TOTAL         |
|---------------------------------------------------------------------------------------------|--------------------|---------------|
| Two-day Pass                                                                                | 1,325.00           | 0.00          |
| Wednesday: Knowledge Forum, Networking Reception<br>Thursday: Indigenous Business Tradeshow |                    |               |
| □ Knowledge Forum Pass                                                                      | AMOUNT<br>1,125.00 | TOTAL<br>0.00 |
| Wednesday: Knowledge Forum and Networking Reception                                         |                    |               |
| Tradeshow Pass                                                                              | AMOUNT<br>210.00   | TOTAL<br>0.00 |
| Thursday: Indigenous Business Tradeshow only                                                |                    |               |
| □ Gala Awards Dinner                                                                        | AMOUNT<br>680.00   | TOTAL<br>0.00 |
| Thursday: Gala Dinner only                                                                  |                    |               |

#### ATTENDEE REGISTRATION

#### **Contact Details**

| Please provide all required details below: |  |
|--------------------------------------------|--|
|                                            |  |

| • FIRST NAME           |   | •LAST NAME            |   |
|------------------------|---|-----------------------|---|
| *Organisation          |   | *Position             |   |
| *I represent           | ~ |                       |   |
| *Email Address         |   | *Verify Email Address |   |
| *Mobile Number         |   |                       |   |
| Dietary Requirements   |   |                       |   |
| Accessibility          |   | *Address              |   |
| *Suburb / City         |   | *State                | • |
| * COUNTRY<br>Australia | ~ |                       |   |

If details of your attendees are unconfirmed, you may select the "TBC" checkbox and enter an organisation name only. Information can be updated before the deadline.

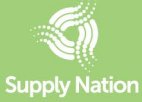

### 

#### ATTENDEE REGISTRATION

All attendee details must be finalised by Wednesday 25 June 2025.

🛛 TBC – select if details are unconfirmed and enter organisation name only. Information can be updated before the deadline.

**Contact Details** 

Organisation

#### **STEP 5: REGISTRATION SUMMARY**

This page displays the details of your registration.

You can edit the information before submitting by selecting the 'Edit/View' button for each ticket or 'Edit Group' at the bottom-left corner of the page. You can also add additional tickets.

#### **IMPORTANT**

If you are registering a group, you must register tickets for every attendee:

- 1. Select Register next to each attendee name to complete all their details. You may use holding text e.g. "TBC" if you are yet to allocate all tickets.
- 2. Important: if you have a discount code, you will need to add the code to each individual ticket.

To edit or remove tickets: select Edit/View next to the attendee name to make changes or remove tickets.

| Contact                                               | Status                                           | Total Amount      |           |
|-------------------------------------------------------|--------------------------------------------------|-------------------|-----------|
|                                                       | Completed                                        | 1,805.00          | Edit/View |
|                                                       | Completed                                        | 1,325.00          | Edit/View |
|                                                       | Completed                                        | 890.00            | Edit/View |
|                                                       | To Be Completed                                  | 0.00              | Register  |
| Edit Group                                            | otal Amount (Paid by group contact)              | 4020.00           |           |
| Terms and Conditions<br>Please review the Event Terms | and Conditions.                                  |                   |           |
| Please check this box to                              | acknowledge you have read and understood our Eve | nts Terms and Con | ditions.  |

Review the Event Terms and Conditions and confirm acceptance using the check box. Select 'Next' to proceed to payment.

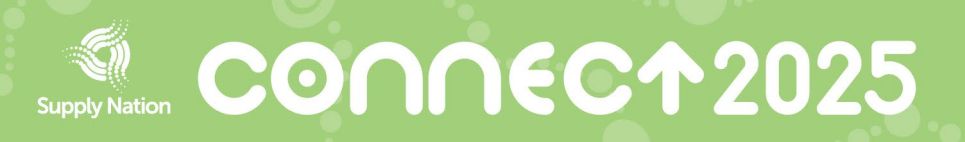

#### **STEP 6: PAYMENT**

Review your registration total and select 'Pay by Credit Card'. Select 'Start Checkout' and enter your card details.

Note: payment via invoice is not available on this form. If you require an invoice for payment, contact our team at <u>connect@supplynation.org.au</u>.

|                    | AUE      |
|--------------------|----------|
| Registration Total | 2,005.00 |
| Includes tax       | 182.23   |
| Amount Payable     | 2,005.00 |

#### **STEP 7: BOOKING CONFIRMATION**

After payment is complete, you will receive a confirmation email with the subject 'Supply Nation | Connect 2025' from <u>connect@supplynation.org.au</u>.

For any questions or assistance, contact <u>connect@supplynation.org.au</u>.

We look forward to welcoming you to Connect 2025!